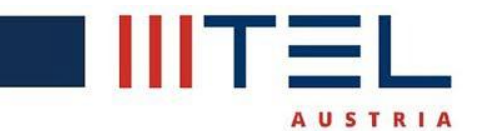

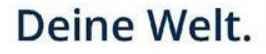

# Registrierung des TAG-Geräts

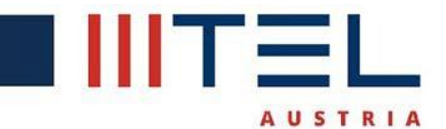

ist

### Deine Welt.

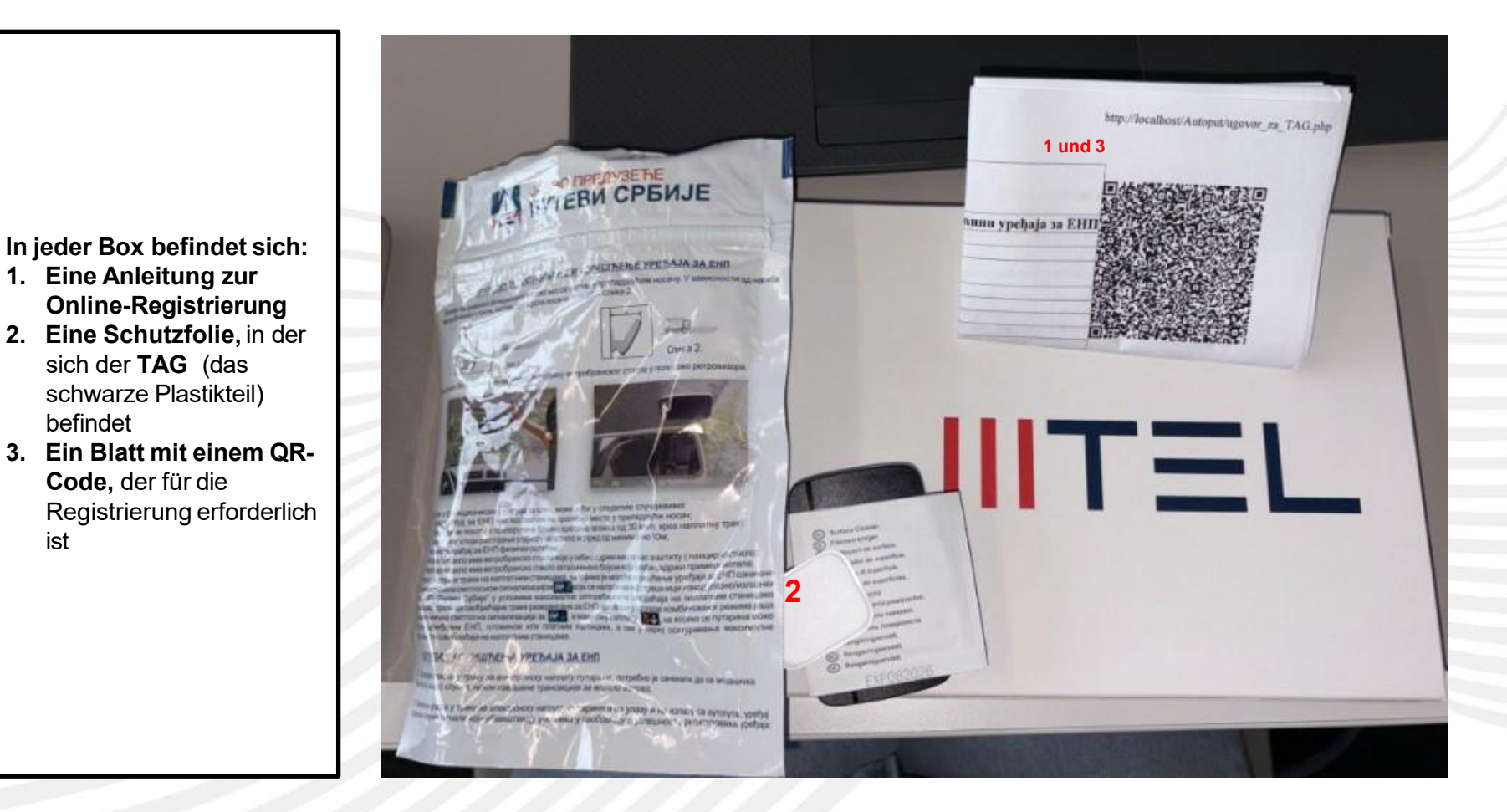

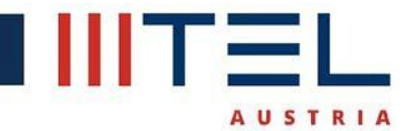

### Der QR-Code muss mit einem Smartphone gescannt werden - er führt direkt zur Registrierungswebsite.

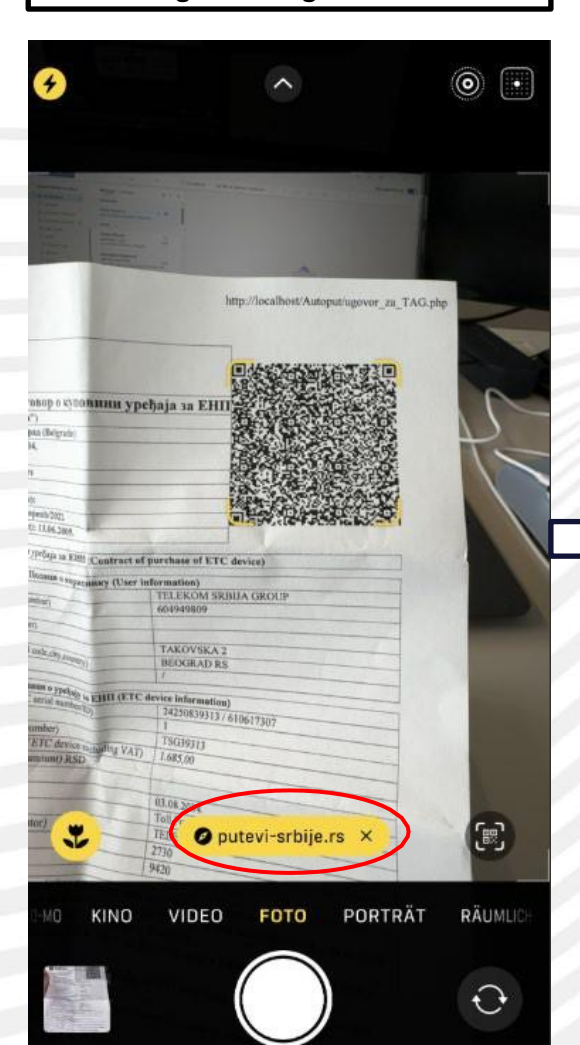

**Die Informationen zum TAG sind** bereits automatisch eingetragen und müssen nicht manuell korrigiert werden.

# Deine Welt.

Die Sprache der Anwendung kann bei Bedarf geändert werden.

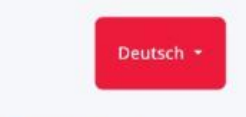

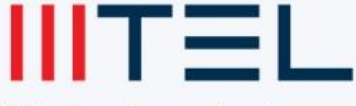

TAG-Geräteregistrierung

Bitte geben Sie Ihre Daten ein.

Registrierungsnummer

TSG39313

TAG-Seriennummer

24250839313

Bestätigung der Registrierungsnummer

TSG39313

Vorname

Bitte geben Sie Ihren Vornamen ein.

Nachname

Bitte geben Sie Ihren Nachnamen ein.

Deutsch -Srpski English TAG-Geräteregistrierung Bitte geben Sie Ihre Daten ein. Registrierungsnummer TAG-Seriennummer Bestätigung der Registrierungsnummer Bitte geben Sie Ihren Vornamen ein.

Bitte geben Sie Ihren Nachnamen ein.

TSG39313

24250839313

TSG39313

Vorname

Nachname

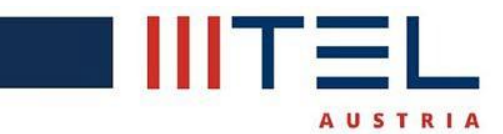

| Es ist erforderlich, alle Angaben<br>vollständig auszufüllen. | Nach dem Ausfüllen der Daten<br>müssen die AGBs bestätigt werden.              | Sobald die AGBs bestätigt wurden,<br>kann der letzte Button gedrückt<br>werden.                                                                       |
|---------------------------------------------------------------|--------------------------------------------------------------------------------|----------------------------------------------------------------------------------------------------|
|                                                               | 11//                                                                           |                                                                                                    |
| T5G39313                                                      | Adresse                                                                        | Adresse                                                                                                    |
| Vorname                                                       | Am Europlatz 2                                                                 | Am Europlatz 2                                                                                                    |
|                                                               | Wohnort                                                                        | Wohnort                                                                                                    |
| Max                                                           | Wien                                                                           | Wien                                                                                                    |
| Nachname                                                      | E-Mail-Adresse                                                                 | E-Mail-Adresse                                                                                                    |
| Mustermann                                                    |                                                                                | ranija. raninta annit (anna I. At                                                                                                    |
| Adresse                                                       | Übergrüfung der E-Mail-Adresse                                                 | Überprüfung der E-Mail-Adresse                                                                                                    |
| Am Europlatz 2                                                |                                                                                |                                                                                                    |
| Wohnort                                                       |                                                                                | Telefonnummer                                                                                                    |
| Wien                                                          | Telefonnummer                                                                  | 7. 7/                                                                                                    |
| E-Mail-Adresse                                                |                                                                                |                                                                                                    |
| ,a) Va oʻ al                                                  | Ich habe die <u>AGB</u> und die<br>Datenschutzerklärung der "JP Putevi Srbije" | <ul> <li>Ich habe die <u>AGB</u> und die<br/><u>Datenschutzerklärung</u> der "JP Putevi Srbije"</li> <li>gelesen und hin mit deren Geltung</li> </ul> |
| Überprüfung der E-Mail-Adresse                                | gelesen und bin mit deren Geltung<br>einverstanden.                            | einverstanden.                                                                                                    |
|                                                               | Wichtig: Vertragspartner ist "JP Putevi<br>Srbije".                            | Srbije".                                                                                                    |
| Telefonnummer                                                 |                                                                                |                                                                                                    |
| 5                                                             | Datenschutzerklärung gelesen und bin mit<br>deren Geltung einverstanden.       | deren Geltung einverstanden.                                                                                                    |

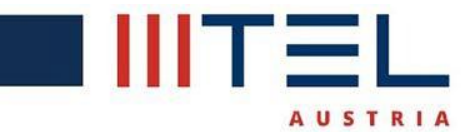

| Nach dem letzten Klick erscheint<br>ein Eingabefeld für die<br>Bankverbindung. | Die Sprache kann ebenfalls nach<br>Wunsch geändert werden. | Es ist erforderlich, korrekte Daten<br>einzugeben, und durch Klicken auf<br>"Zahlen" öffnet sich die Mastercard-<br>Überprüfung. |
|--------------------------------------------------------------------------------|------------------------------------------------------------|----------------------------------------------------------------------------------------------------|
| Deutsche                                                                       | Serbian                                                    | Auftragsnummer oe6c29befe07                                                                                                    |
| EAHKA                                                                          | Deutsche                                                   | Zahlung mit Kreditkarte                                                                                                    |
| поштанска<br>штедионица                                                        | English for United States                                  | Akzeptierte Karten V/SA 🛑 🌑 📰 🕬                                                                                                  |
| 1921 Надужа се значе                                                           | Espanol                                                    | Kreditkarten-Nr. 123456770282717                                                                                                 |
| aufdaten                                                                       | Podaci o kupe Francais                                     | Name des<br>Karteninhabers Max Mustermann                                                                                        |
|                                                                                | Trgovac                                                    | Gueltig bis am 3 C 2029 C                                                                                                    |
| rmetshop<br>bsite https://openbalkan-etc.com/                                  | Italiano<br>Adresa IPM                                     | 234<br>CVV2/CVC2 sicherheitsende auf der                                                                                         |
| rag RSD 1,00                                                                   | Iznos Portuguese                                           | Riickseite Ihrer Karte                                                                                                    |
| tragsnummer 0e6c29befe07                                                       | Russian                                                    | ⊘ Abbrechen                                                                                                    |
| Zahlung mit Kreditkarte                                                        | Podaci o karti                                             | Autor                                                                                                    |
| zeptierte Karten VISA 🛑 🌓 🌆 DingCard                                           | V Serbian<br>Prihvaćeni<br>Brandavi                        | L'é Zanien                                                                                                    |
| ditkarten-Nr. Kreditkarten-Nr.                                                 | Broj kartice                                               | Um Ihre Karte aus                                                                                                    |
| ne des<br>teniphabers Name des Karteninhabers                                  | Ime korisnika                                              | betrügerisch<br>Transaktionen könnten wir<br>Ihnen, Ihre Rank-Website                                                            |
| litig bis am MM ◇ YYYY ◇                                                       | Datum isteka MM O YYYY O                                   | umleiten zu schützen, wird<br>diese Ihre Identität zu                                                                            |
| CVV2/CVC2                                                                      | CVV2/CVC2                                                  | überprüfen, bevor wir<br>fortfahren mit der Zahlung                                                                              |
| V2/CVC2<br>sicherheitscode auf der<br>Rückseite Ihrer Karte                    | sigurnosni kod na poleđini<br>kartice                      | VISA mastercard                                                                                                    |
| Abbrechen                                                                      | ⊘ Odustani                                                 | score ID Check                                                                                                    |

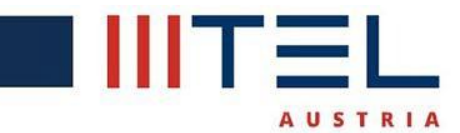

## Deine Welt.

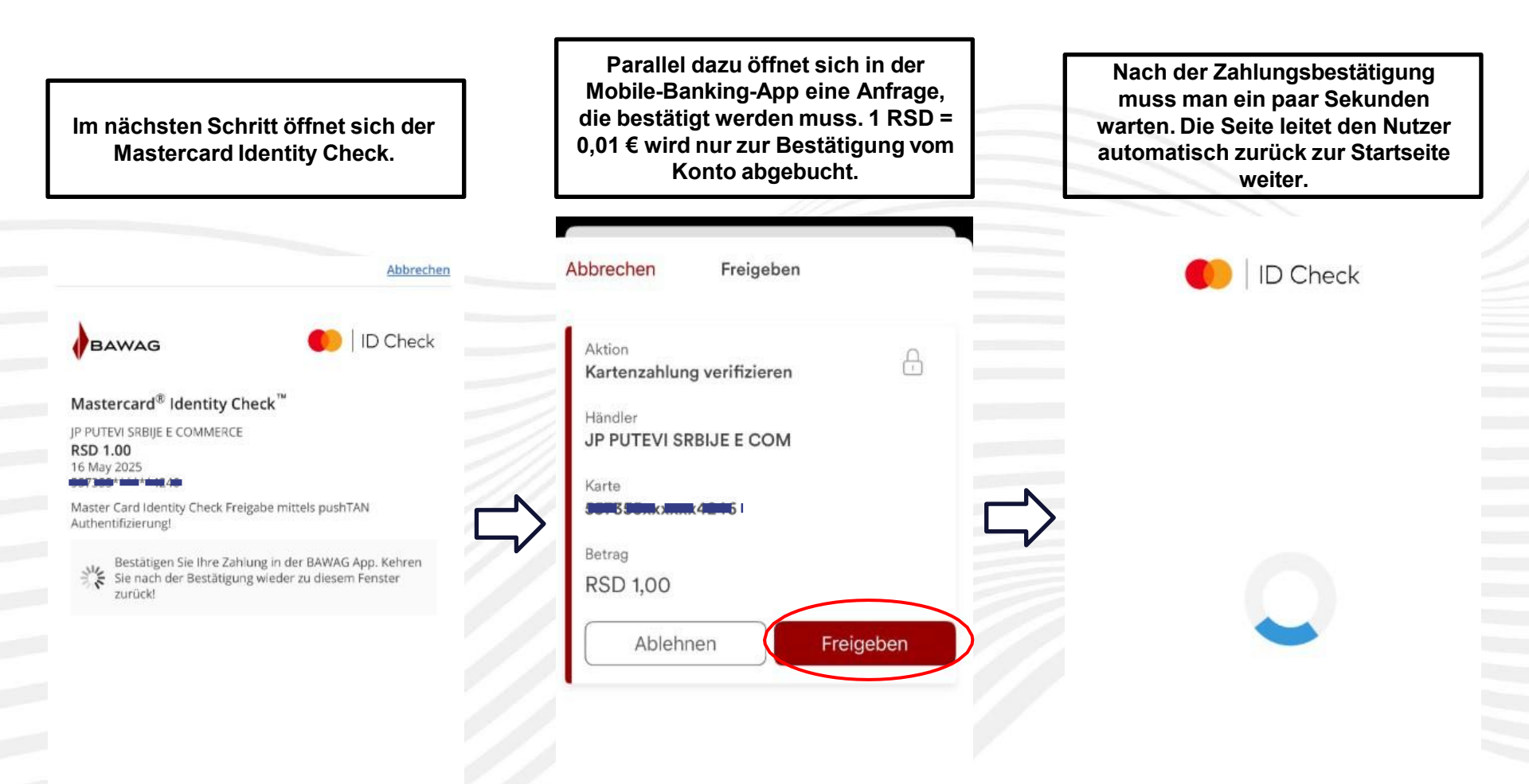

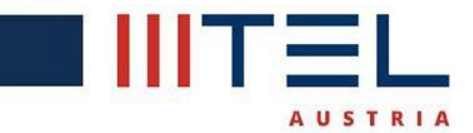

| Nur noch einen Moment<br>Geduld. | Die Registrierung des TAGs ist jetzt<br>abgeschlossen.                                                                                        | Es erscheinen Registrierungsdaten,<br>da es sich um eine serbische<br>Webseite handelt, wird dieser Teil<br>von der Seite nicht ins Deutsche<br>übersetzt. |
|----------------------------------|----------------------------------------------------------------------------------------------------|----------------------------------------------------------------------------------------------------|
|                                  | Deutsch -                                                                                                    | Parametri za pristup poslati su na<br>email adresu.<br>Da biste se ulogovali kliknite <u>ovde</u>                                                          |
| Deutsch +                        |                                                                                                    | PODACI O KORISNIKU                                                                                                    |
|                                  |                                                                                                    | Ime i prezime:<br>Max Mustermann<br>E-Mail-Adresse:                                                                                                    |
|                                  | LIEBER BENUTZER<br>WENN SIE IHR GERÄT AUCH AUF<br>STRASSEN IN NORDMAZEDONIEN<br>VERWENDEN MÖCHTEN, MÜSSEN SIE<br>FÜR DIESES LAND EINE PRIMÄRE | Adresa:<br>Am Europlatz 2<br>Adresa za dostavu:<br>Am Europlatz 2                                                                                          |
|                                  | ZAHLUNGSKARTE EINRICHTEN, DIE<br>ZAHLUNGEN IM AUSLAND ERMÖGLICHT.                                                                             | PODACI O TRANSAKCIJI                                                                                                    |
|                                  | SIE KÖNNEN DIE KARTE IHREM PROFIL<br>HINZUFÜGEN.                                                                                              | Autorizacioni kod:<br>Datum i vreme odobrenja:<br>16.05.2025. 13:25:56                                                                                     |
|                                  | Vaša transakcija je uspešno<br>završena.                                                                                                    | PODACI O PRODAVCU                                                                                                    |
|                                  | Parametri za pristup poslati su pa                                                                                                    | messages.company_data_name<br>messages.company_name<br>messages.company_data_address<br>messages.company_address                                           |

# Deine Welt.

> In der E-Mail erhält der Nutzer einen Link zur Webseite sowie seinen Benutzernamen und sein Passwort.

Der Nutzer erhält zwei separate E-Mails, eine auf Deutsch und eine auf Serbisch. Der Inhalt der E-Mails ist derselbe.

### Heute

### Toll4All

POTVRDA O USPEŠNOJ REGISTRACIJ... 13:26 Uspešno ste izvršili registraciju ENP/TAG uređ...

Toll4All□BESTÄTIGUNG EINES ERFOLGREICH ...13:23Sie haben erfolgreich ein T4A-Konto erstellt. ...

Sie haben erfolgreich ein T4A-Konto erstellt.

Sehr geehrte Damen und Herren, willkommen bei JP Puteva Srbije Vielen Dank, dass Sie unsere Dienste nutzen.

Wenn Sie Ihr TAG-Gerät auf den Straßen in Serbien, Montenegro und Nordmazedonien verwenden möchten, müssen Sie für jedes Land eine gültige Zahlungskarte hinzufügen. Wenn Sie während des Kontenerstellungsprozesses keine Zahlungskarte für Serbien erfolgreich hinzugefügt haben, können Sie später eine Zahlungskarte zu Ihrem Konto hinzufügen, sowie eine Zahlungskarte für die Nutzung auf den Straßen in Montenegro und Nordmazedonien.

Um auf Ihr Konto zuzugreifen, klicken Sie hier.

Passwort: Lan ropi

Benutzername:

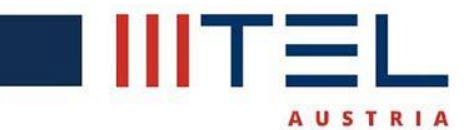

Wenn sich der Nutzer auf der Webseite anmeldet, hat er eine Übersicht über seine TAGs sowie sein Bankkonto. Für jedes Land muss eine separate Karte hinzugefügt werden, die entweder dieselbe oder eine andere Karte sein kann.

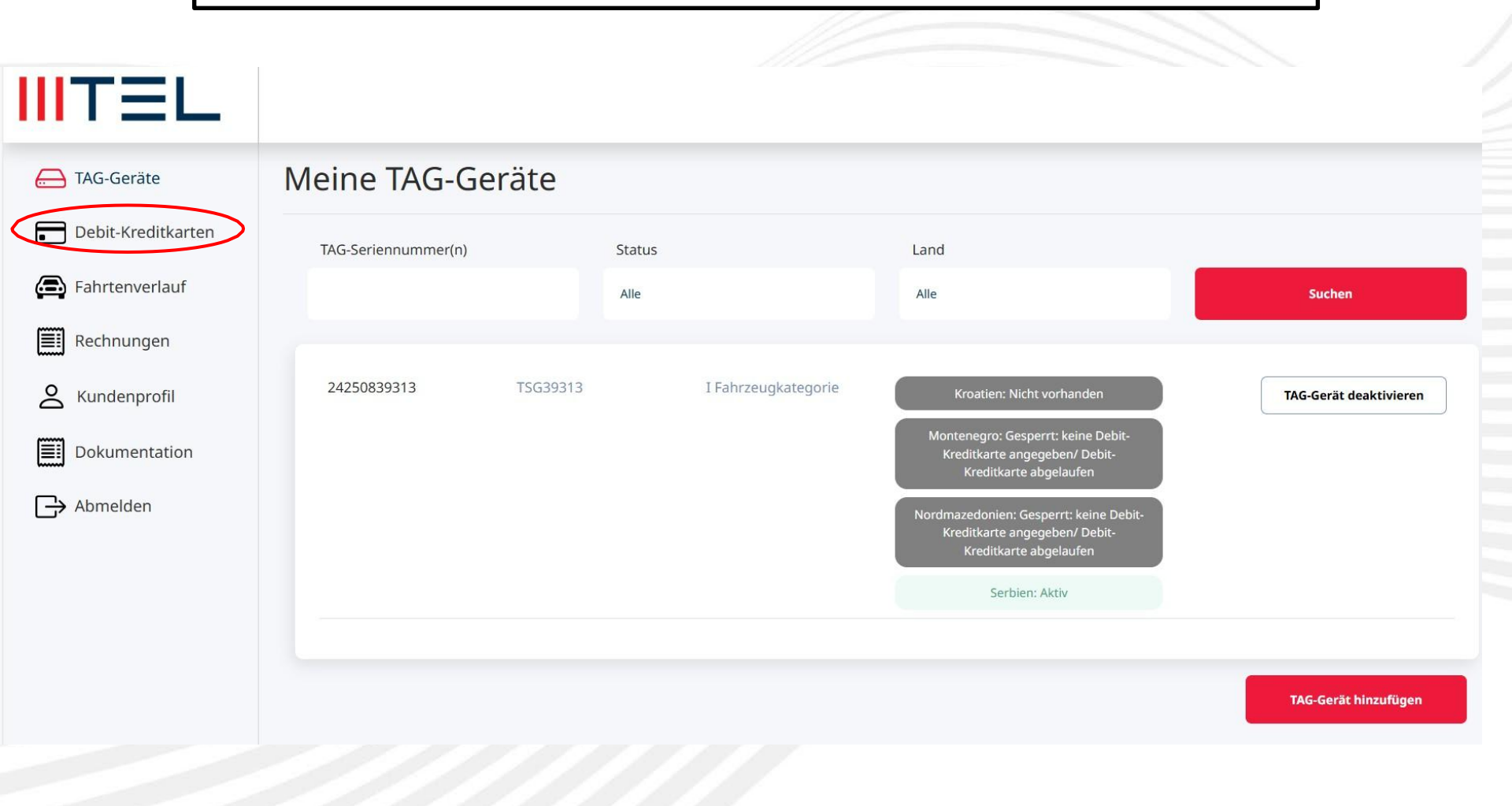

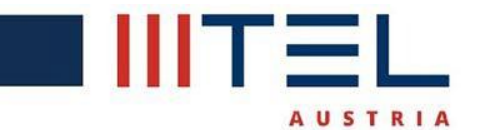

# Der Vorgang zum Hinzufügen einer Karte ist sehr einfach. Wie bei der ersten Registrierung wird ein Mastercard Identity Check durchgeführt.

| IIITEL                                                  |                                                                                                    |
|---------------------------------------------------------|----------------------------------------------------------------------------------------------------|
| 듡 TAG-Geräte                                            | Meine Debit-Kreditkarten                                                                                                    |
| Debit-Kreditkarten                                      |                                                                                                    |
| Eahrtenverlauf                                          | SEHR GEEHRTER KUNDE, AUF IHREM KONTO IST KEINE HAUPTZAHLUNGSKARTE FÜR DIE MAUTZAHLUNG IN DER REPUBLIK NORDMAZEDONIEN REGISTRIERT. WENN SIE IHRE<br>GERÄTE AUF DEN STRASSEN NORDMAZEDONIENS NUTZEN MÖCHTEN, MÜSSEN SIE EINE HAUPTZAHLUNGSKARTE EINRICHTEN, MIT DER DIE ZAHLUNG IM AUSLAND MÖGLICH                                                                                                    |
| Rechnungen                                              | IST.                                                                                                    |
| S Kundenprofil                                          | LIEBER BENUTZER, DIE PRIMÄRKARTE FÜR DIE MAUTZAHLUNG IN DER REPUBLIK MONTENEGRO IST NICHT AUF IHREM KONTO REGISTRIERT. WENN SIE IHRE GERÄTE AUF DEN<br>BAHNEN MONTENEGROS VERWENDEN MÖCHTEN. MÜSSEN SIE EINE PRIMÄRE ZAHLUNGSKARTE EINRICHTEN. DIE DIE ZAHLUNG IM AUSLAND ERMÖGLICHT.                                                                                                    |
| Dokumentation                                           | Land                                                                                                    |
| Abmelden                                                | Alle         Serbien         Montenegro         Kroatien                                                                                                    |
|                                                         | Derzeit haben Sie keine Karten hinzugefügt. Bitte fügen Sie eine Karte<br>hinzu.                                                                                                    |
|                                                         | ☑ Ich habe die AGB und die Datenschutzerklärung gelesen und bin mit deren Geltung einverstanden.                                                                                                    |
|                                                         | Debit-Kreditkarte hinzufügen                                                                                                    |
| Rechnungen<br>Kundenprofil<br>Dokumentation<br>Abmelden | 151.         LIEBER BENUTZER, DIE PRIMÄRKARTE FÜR DIE MAUTZAHLUNG IN DER REPUBLIK MONTENEGRO IST NICHT AUF IHREM KONTO REGISTRIERT. WENN SIE IHRE GERÄTE AU         BAHNEN MONTENEGROS VERWENDEN MÖCHTEN, MÜSSEN SIE EINE PRIMÄRE ZAHLUNGSKARTE EINRICHTEN, DIE DIE ZAHLUNG IM AUSLAND ERMÖGLICHT.         Land         Alle       Serbien         Nordmazedonien       Montenegro         Kroatien         Derzeit haben Sie keine Karten hinzugefügt. Bitte fügen Sie eine Karte hinzu.         Ich habe die AGB und die Datenschutzerklärung gelesen und bin mit deren Geltung einverstanden.         Debit-Kreditkarte hinzufügen |